# FDEM INVERSION TUTORIAL ground, helicopter of fixed wing data

| Steps:                                              | Page |
|-----------------------------------------------------|------|
| 1. Import data to new or existing database          | 2    |
| 2. Examine data                                     | 7    |
| 3. Perform initial forward modeling                 | 11   |
| 4. Perform controlled Marquardt or Occam Inversions | 12   |
| 5. Inversion evaluation                             | 17   |
|                                                     |      |

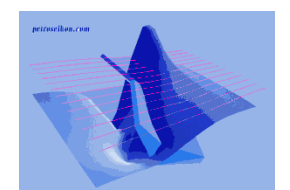

FEM Inverse

1

- 2. Examine data
- 3. Perform initial modeling
- 4. Perform controlled under-parametrized Marquardt or over-parametrized Occam Inversions
- 5. Inversion evaluation

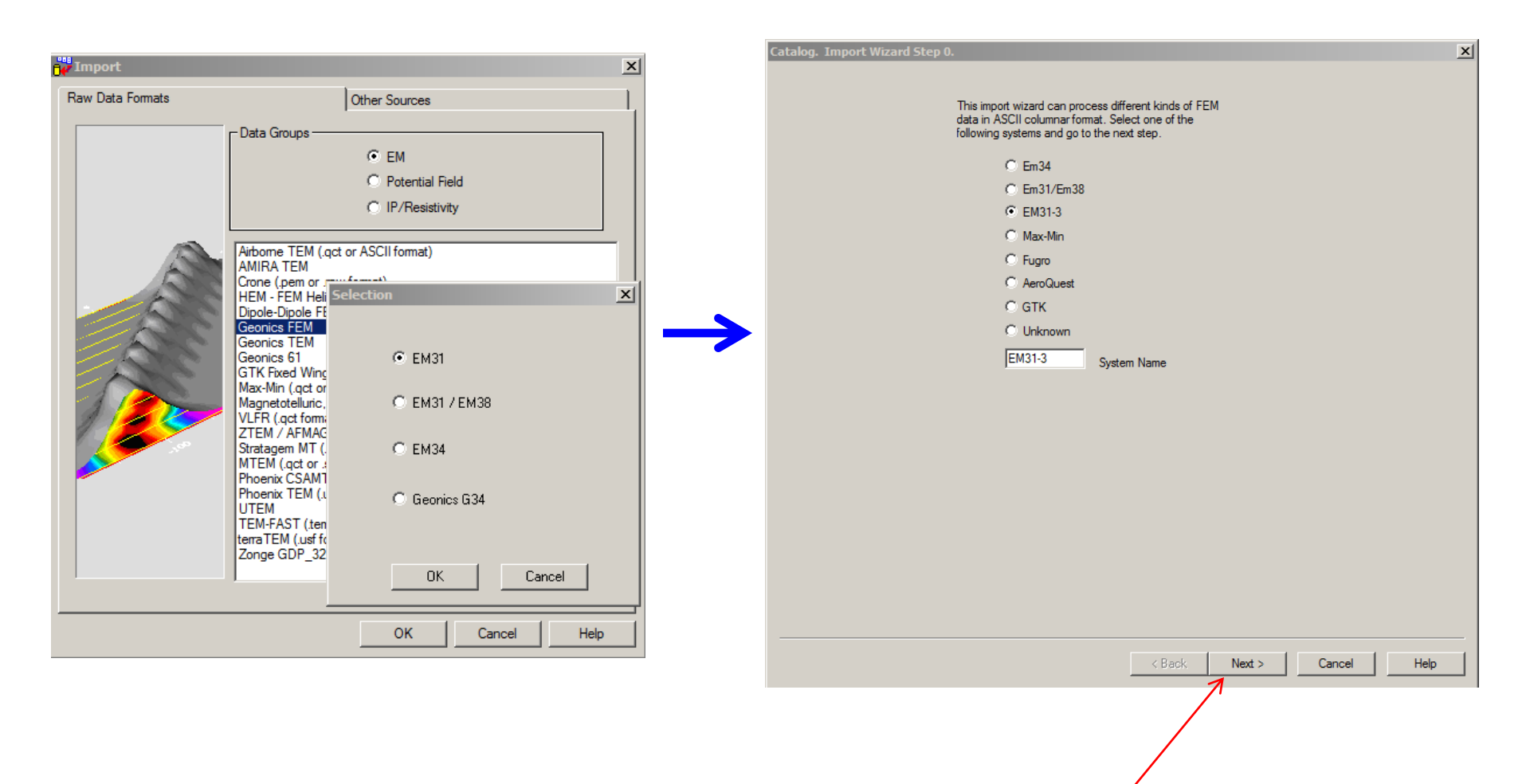

FEM Inverse 2

Click "Next" button to proceed to the next step

- 2. Examine data
- 3. Perform initial modeling
- 4. Perform controlled Marquardt or Occam Inversions
- 5. Inversion evaluation

Your FEM data is typically of a dipole-dipole nature. This means that the transmitter and receiver are small coils typically represented numerically as dipoles with a defined separation and orientation. The configuration can be of many types. For example, a common type for both ground and airborne is when the coils are horizontal and thus the dipoles are vertical and the separation is along the profile direction. Typical examples are with one type of component of airborne data but also this is the type for ground instruments such as the EM31 or the GEM2. Ground surveys can be utilized by orientating the system perpendicular to the profile with either the dipoles up or pointed in the profile direction. This latter configuration is also utilized in fixed wing dipole-dipole systems.

Your data files could be in instrument formats such as provided by Geonics or as geosoft .gdb files or in ascii columnar files. The easiest means for import is to first import into your QCTool software which provides a wide range of capabilities. In QCTool, you can clean and edit your data and carry out other processing if required. The .qct file is then imported to EMIGMA. However, ascii files can be imported directly to EMIGMA if preferred.

In this example, we will utilize some Dighem 5 multi-frequency, multi-component data which was provided in ascii format.

2. Examine data

- 3. Perform initial modeling
- 4. Perform controlled Marquardt or Occam Inversions
- 5. Inversion evaluation

This data consists of 3 different data components with 5 different frequencies:

- 1. Horizontal Coplanar (Mz-Hz) separated by 8m at 900 and 7200 Hz
- 2. Co-axial (Mx-Hx) separated by 8m at 1000 and 5500 Hz
- 3. Horizontal Coplanar (Mz-Hz) separated by 6.3m at 56 Khz

The header section of the file header is given below. The file contains data locations and elevations as well as magnetic and EM data.

#### /

/ X Y FID Z BALT ALTBIRDM MAGSP DIURNAL MAGLD IGRF MAG CPIR900 CPQR900 CXIR1000 CXQR1000 CXIR5500 CXQR5500 CPIR7200 CPQR7200 CPIR56K CPQR56K CPI900 CPQ900 CXI1000 CXQ1000 CXI5500 CXQ5500 CPI7200 CPQ7200 CPI56K CPQ56K //Flight 22 //Date 2006/10/02

Line 20010

In the header line for the channels, CP indicates coplanar while CX is coaxial. CPI and CPQ indicate, for example, in phase and quadrature . The numbers as in CXI5500 indicate that 5500Hz is the frequency for this data. "R" in the labels likely indicates reduced or processed. The header line has been wrapped here for convenience. The data has the elevation via the barimetric altitude, whereas ALTBIRDM represents the altitude of the data above the surface. The data file also contains raw, base station and processed magnetic channels. The data file can be input to QCTool without editing. If the channel header line is selected as the channel headers then the channels will be automatically labeled during creation of the .qct file. A number of editing procedures were carried out in QCTool. There were several bad station locations which were deleted and about 2 dozen stations with no data which were also deleted. Additionally, the tie lines were not broken into separate lines but were all with one line. We utilized the tools provided in the map tools to break the tie lines into separate lines and then they were renamed. We are now ready to import to EMIGMA.

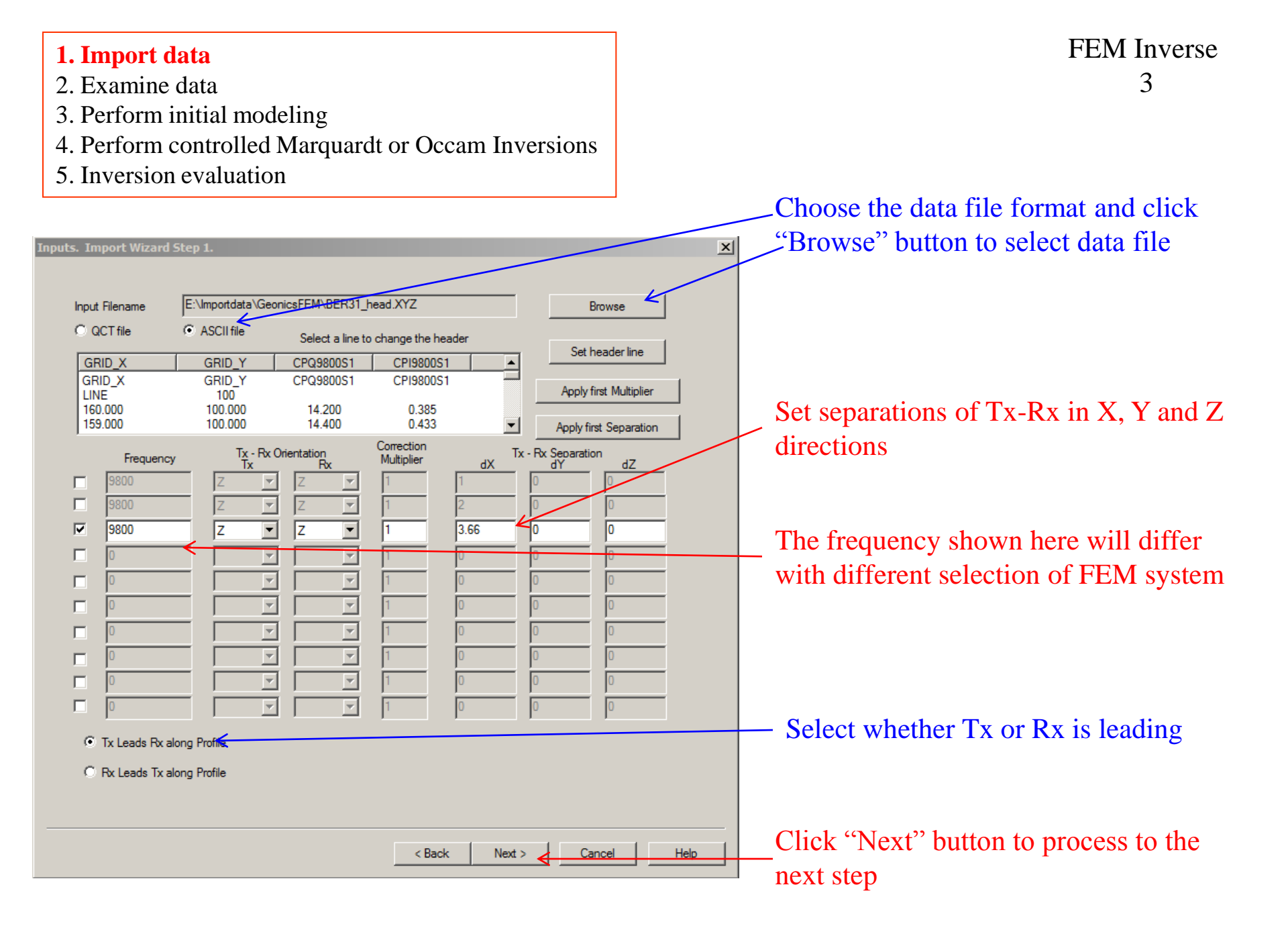

- 2. Examine data
- 3. Perform initial modeling
- 4. Perform controlled Marquardt or Occam Inversions
- 5. Inversion evaluation

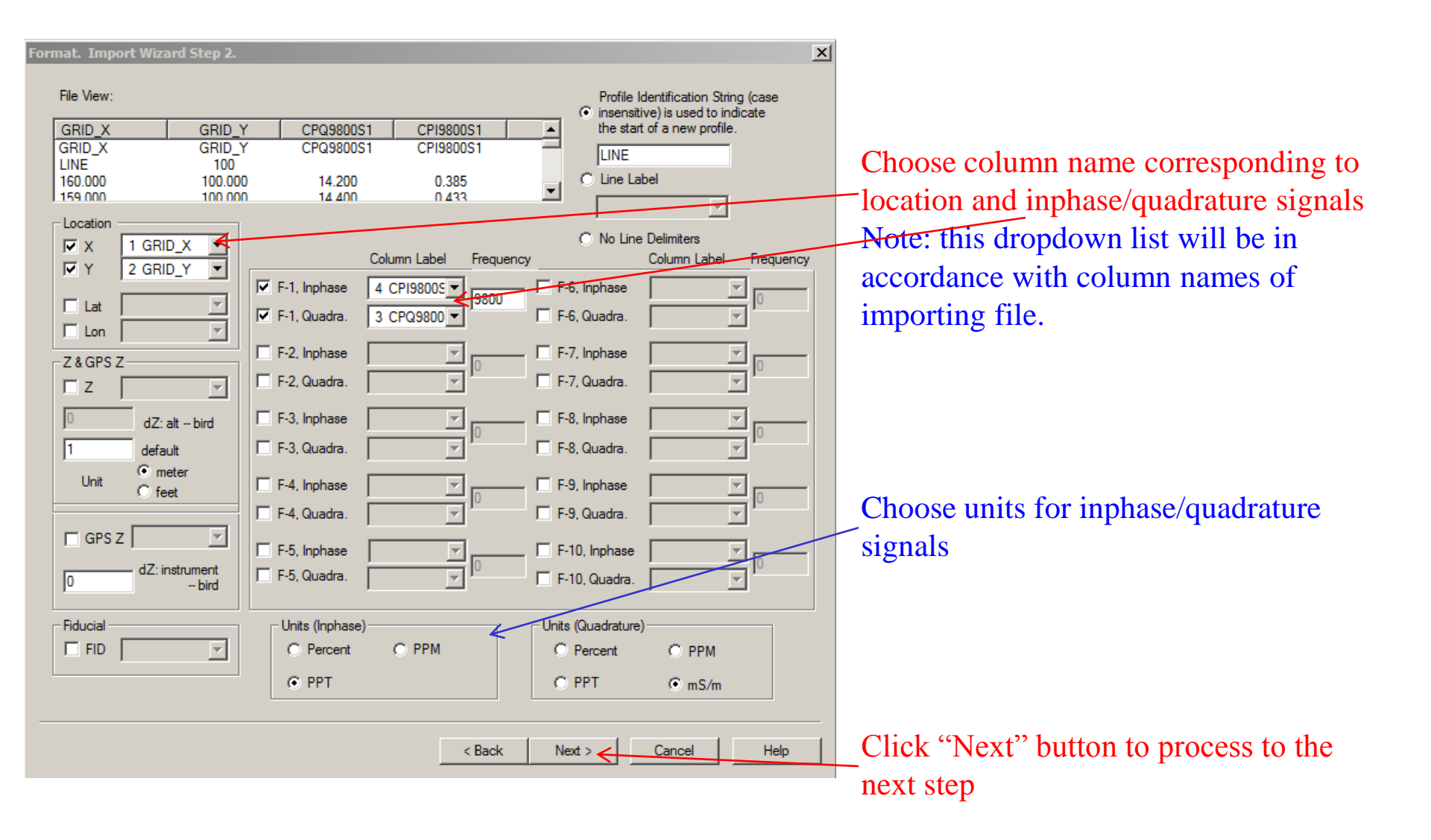

- 2. Examine data
- 3. Perform initial modeling
- 4. Perform controlled Marquardt or Occam Inversions
- 5. Inversion evaluation

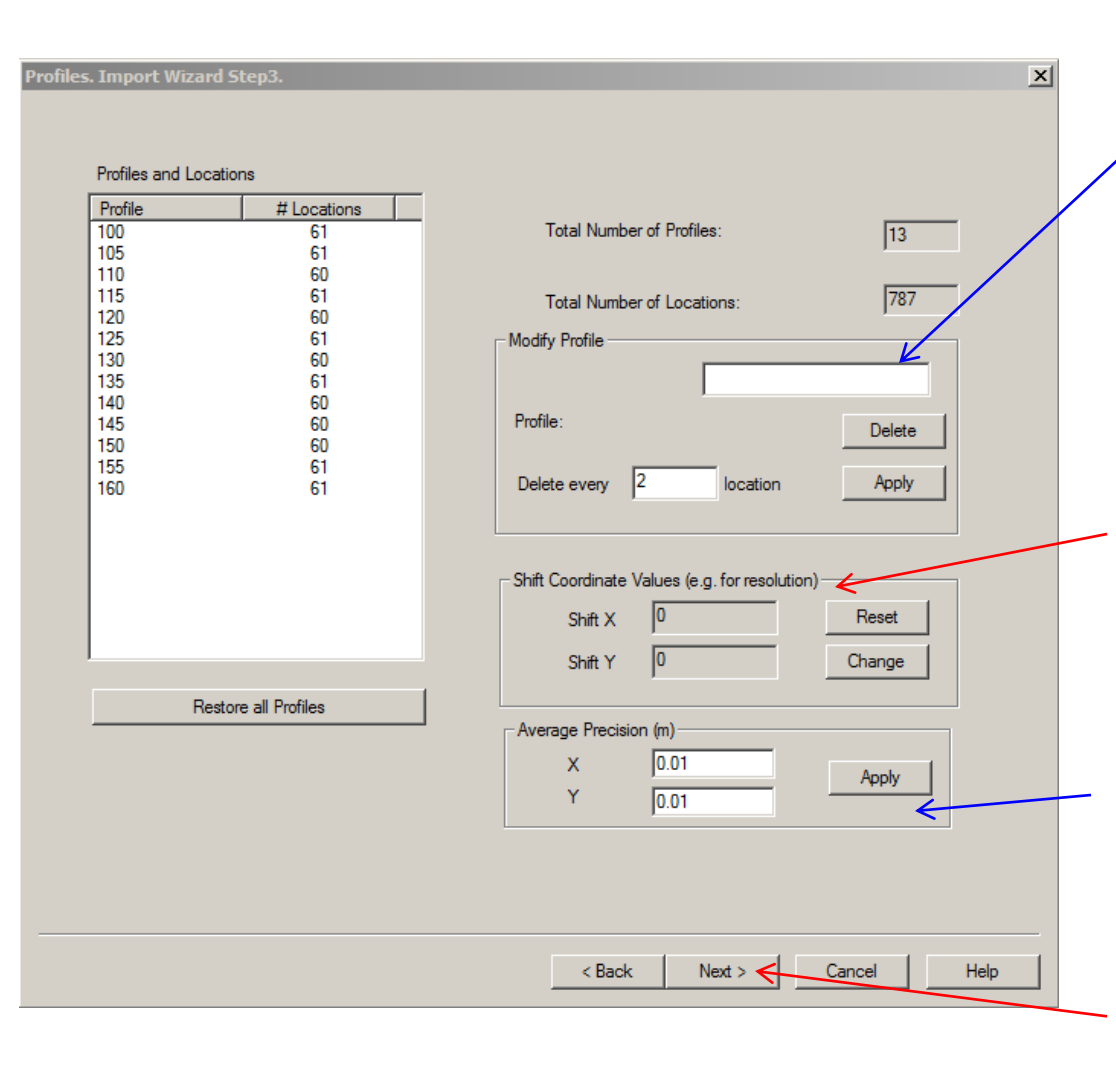

FEM Inverse 5

Select the profile you want to delete and 'its number will appear here. Click "Delete" button to delete this profile from importing file. You can also delete locations by every certain number.

To shift the coordinate for a better positioning accuracy, click "Change" button and made change in the popup dialog. Click "Reset" to restore its original value.

Select within what distance to average data. (e.g. if you enter 2, the duplicate data will be averaged within the 2m interval.)

Click "Next" button to proceed to the next step

| <ol> <li>Import data</li> <li>Examine data</li> <li>Perform initial modeling</li> <li>Perform controlled Marquardt or Occam Inversions</li> <li>Inversion evaluation</li> </ol>                                                                                                    | FEM Inverse<br>6                                         |
|----------------------------------------------------------------------------------------------------|----------------------------------------------------------|
| Run. Import Wizard Step 3.                                                                                                    | Set system parameters                                    |
| System Parameters       Survey Type:       Moving Tx Moving Rx       Image: Coordinate Systems:       Horizontal         Coordinate Systems:       Horizontal       Image: Coordinate Systems:       Image: Coordinate Systems:       Imag | Click "Run Import" button to start the importing process |
| < Back Finish Cano                                                                                                    | Click "Finish" button after import<br>process is done    |

## **FEM Inverse**

#### 1. Import data

#### 2. Examine data

- 3. Perform initial modeling
- 4. Perform controlled Marquardt or Occam Inversions
- 5. Inversion evaluation

## 1. Check database for the survey

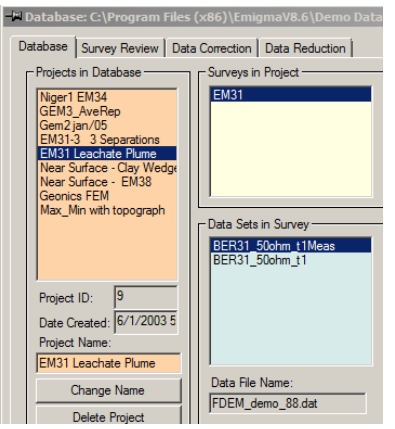

## 2. Click configuration

Configuration

Data File Name:

FDEM\_demo\_88.dat

| 3. Check the |
|--------------|
| frequency    |

| # | Freq             | Domain     Time Ur                                |
|---|------------------|---------------------------------------------------|
| 1 | 9800.000         | Frequency O Static     Frequency Total     C m5c  |
|   |                  | O Spectral O Time Waveform:                       |
|   |                  | Waveform Settings Pulse To Step                   |
|   |                  | Frequency Mode                                    |
|   |                  | Logarithmic Step                                  |
|   |                  | Initial Frequency(Hz)                             |
|   |                  | Frequency # 1 # of Decades in 3                   |
|   |                  | Frequency value(Hz) 9800 Ht Freq (Decenter 10     |
|   |                  | A Hedrolecade 12                                  |
|   |                  | < Add to List < Add to Frequency List             |
| • | 0                | Spectral Mode                                     |
|   |                  | over (from 0 to 15) Jo Base Frequency (Hz) Te+U3U |
|   |                  | Base Period (s) 1e+030                            |
|   | Retreive/Restore | < Generate and Add to the Frequency List          |

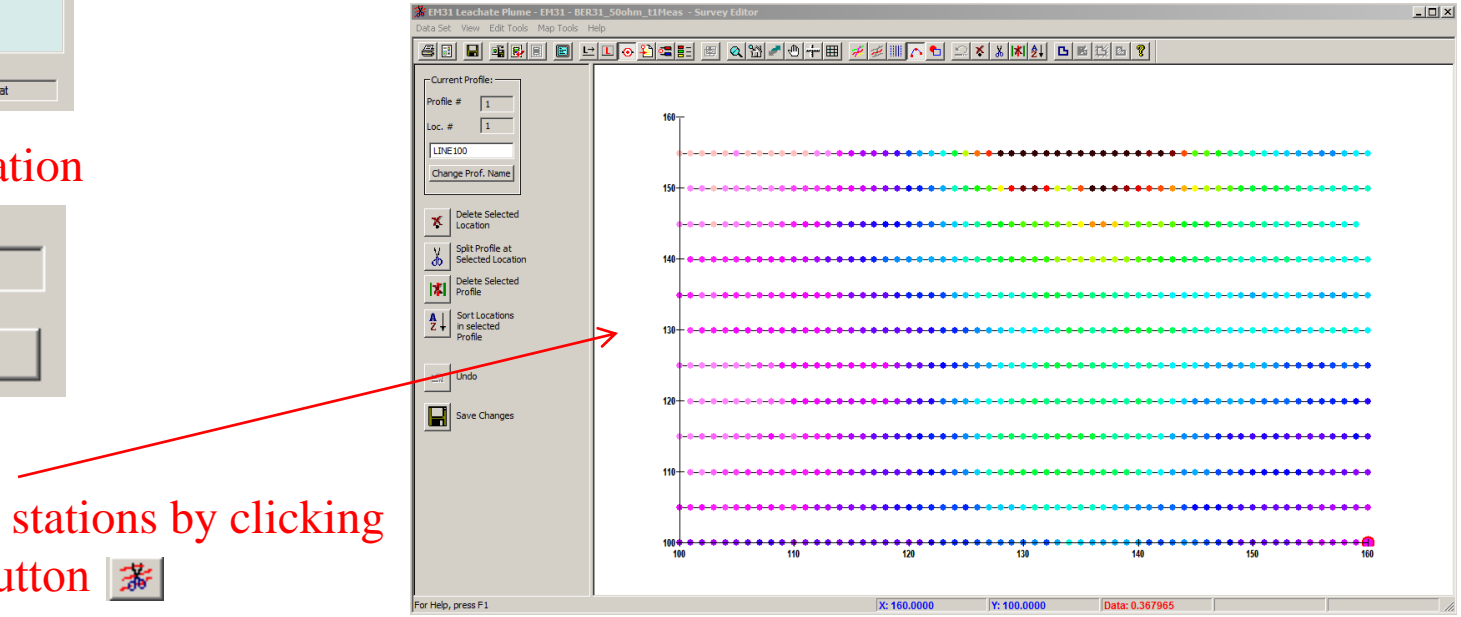

4. Check lines and stations by clicking "Survey Editor" button 😹

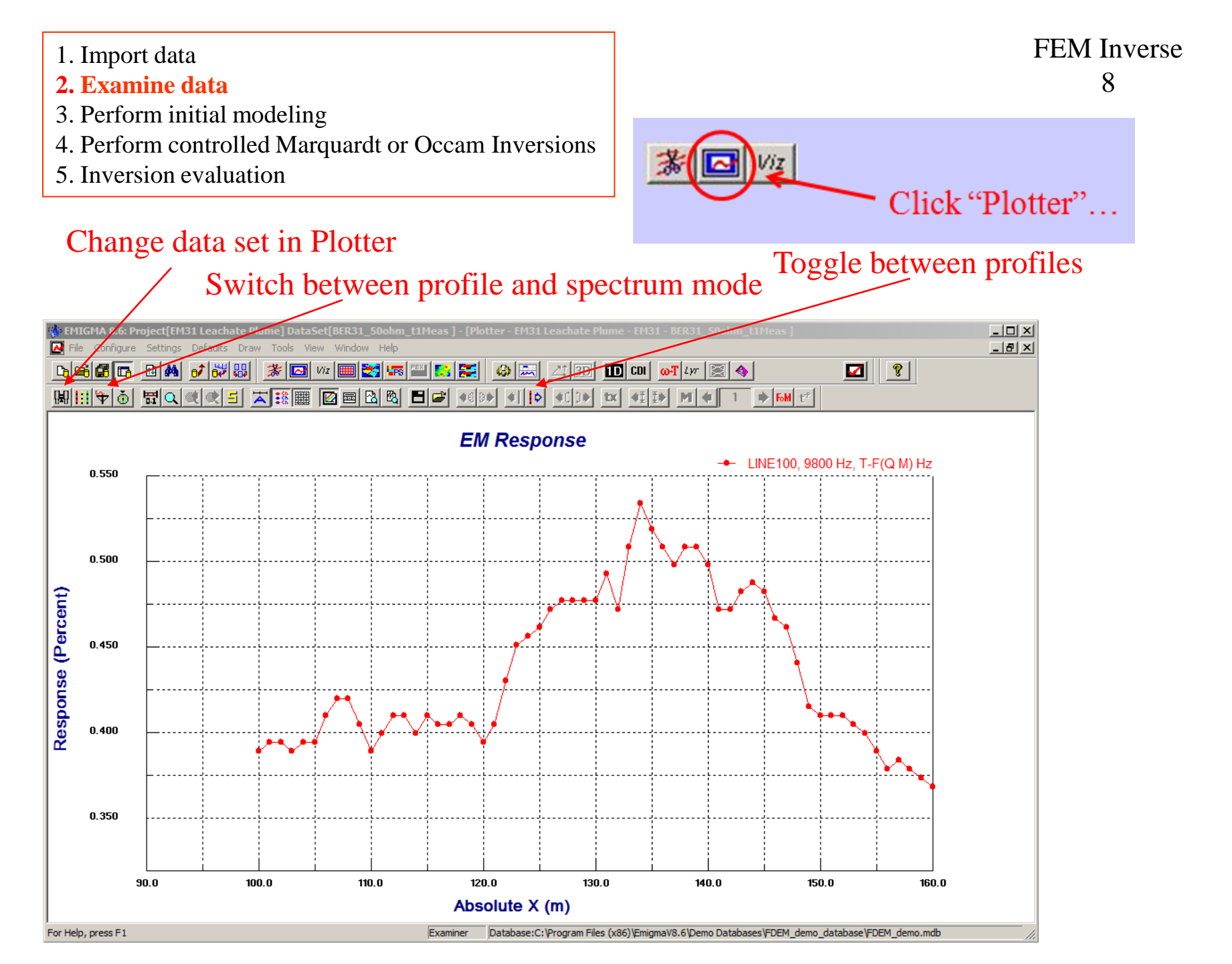

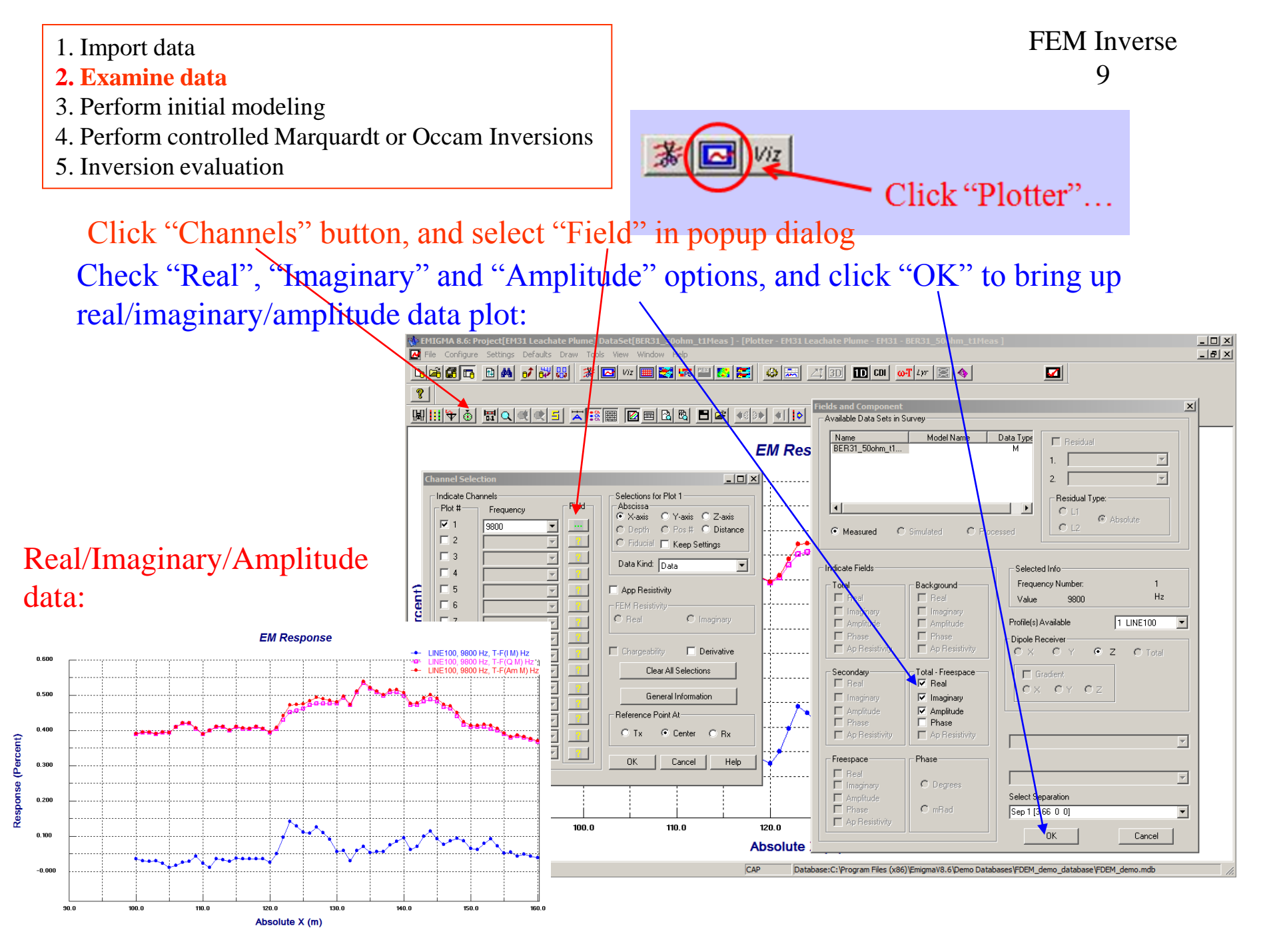

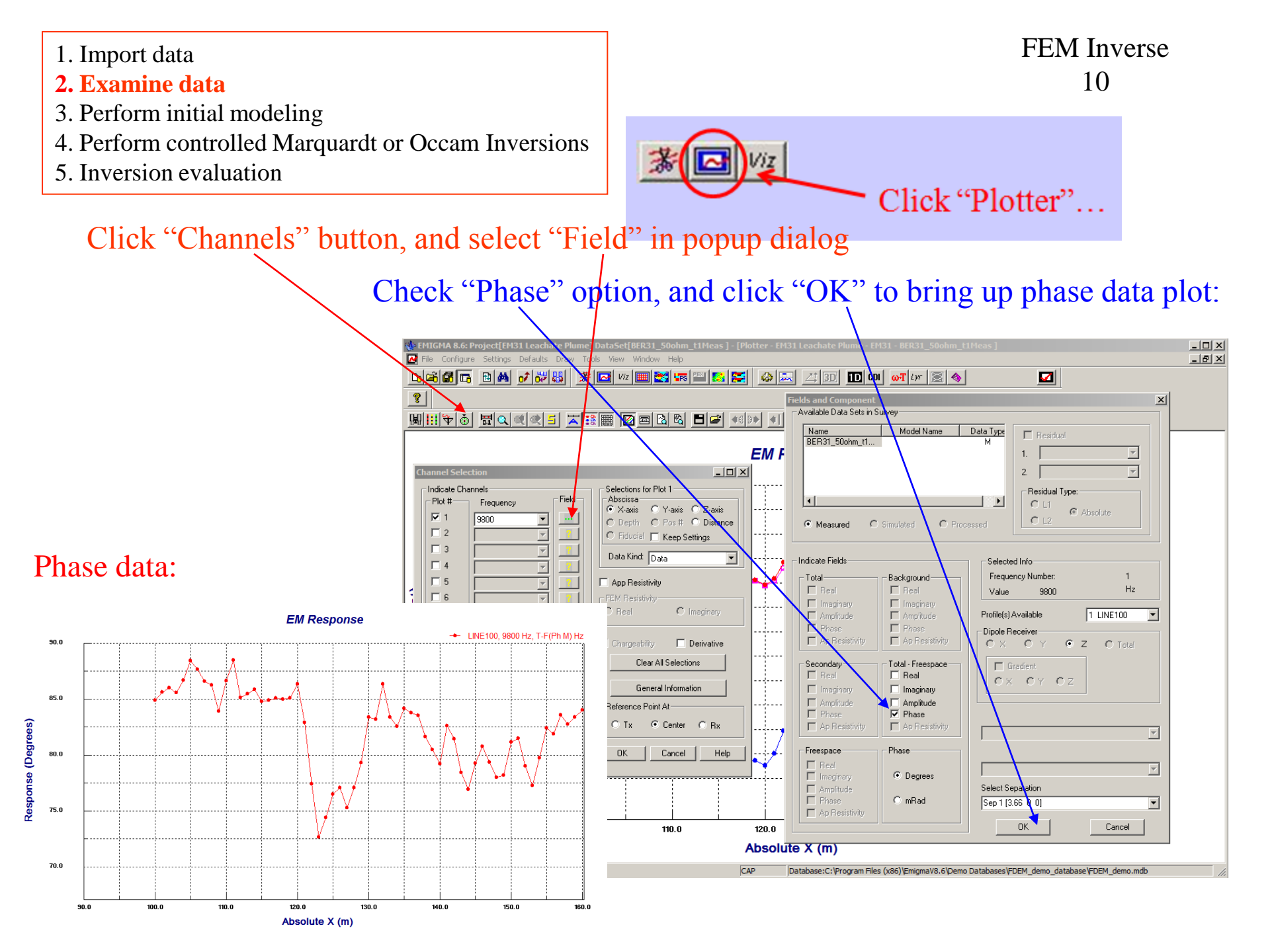

- 2. Examine data
- 3. Perform initial modeling
- 4. Perform controlled Marquardt or Occam Inversions
- 5. Inversion evaluation

FEM Inverse 11

**Note:** *Performed some initial modeling to get a "feel" of the background resistivity and estimate* parameters of initial model for inversion.

#### EM Response LINE100, 9800 Hz, T-F(Q M) Hz 0.550 LINE100, 9800 Hz, T-F(Q S - BER31 50ohm t1)Hz 0.500 Response (Percent) -9999998888 عمم 9-0-0-0-0 <sup>-8</sup>8-8-8-8-8 0.450 measured data 0.400 0.350 90.0 100.0 110.0 120.0 130.0 140.0 150.0 160.0 Absolute X (m)

## simulated data with a forward model

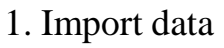

- 2. Examine data
- 3. Perform initial modeling
- 4. Perform controlled Marquardt or Occam Inversions
- 5. Inversion evaluation

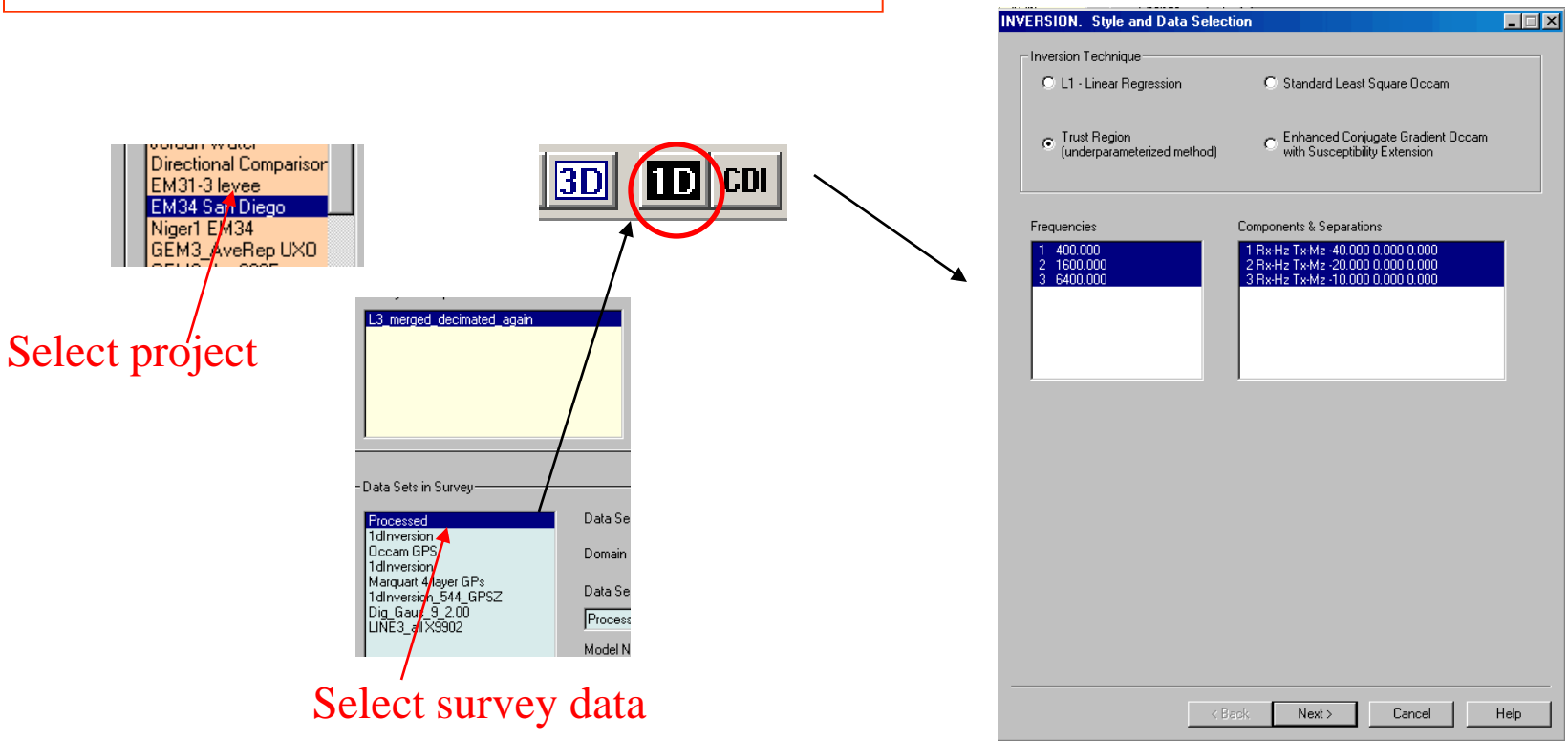

In this case, we will be utilizing a 3 frequency EM34 dataset, with 3 separations each at its own frequency.

*Note on Quadrature sign convention*: Most FEM data utilizes a convention of  $exp(-i\omega t)$ . However, EMIGMA utilizes the standard scientific convention of  $exp(+i\omega t)$  for all data. However, the 1D inversion assumes the standard data convention, flipping the quadrature for inversion and then placing back flipped to match the simulation convention. This should be transparent for the user.

be inverted

number of

inversion is 50.

- 2. Examine data
- 3. Perform initial modeling
- 4. Perform controlled Marguardt or Occam Inversions
- 5. Inversion evaluation

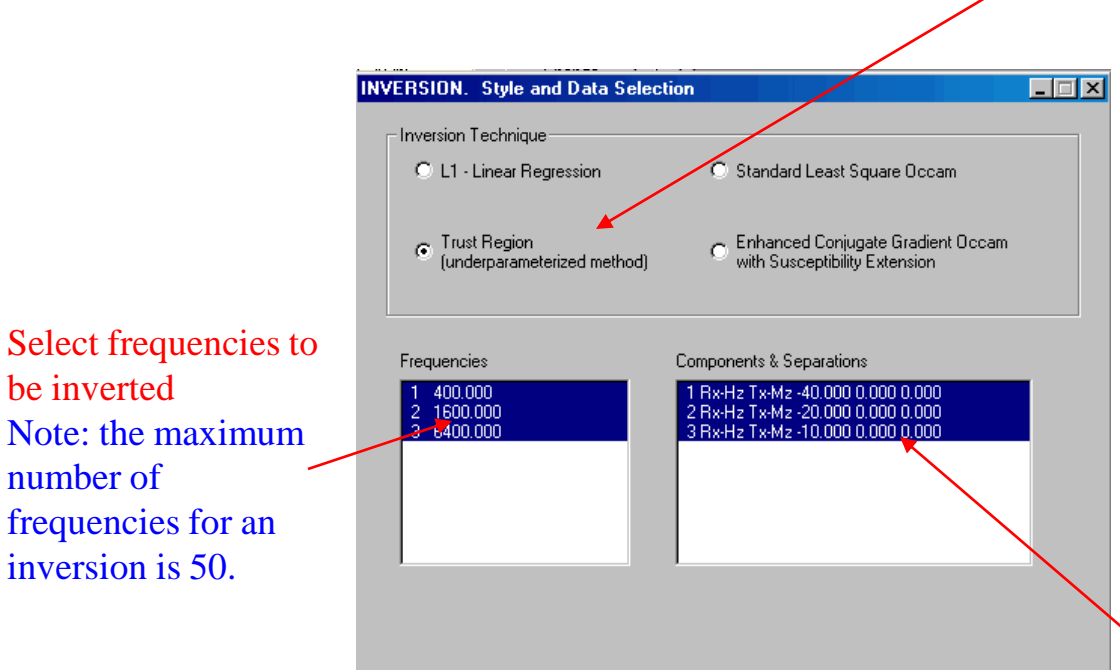

Next >

Cancel

Help

## **FEM Inverse** 13

#### **Inversion Technique**:

L1 – Linear Regression: Norm-1 linear regression model for solving the least-square problem

Standard Least Square Occam: using smoothing Occam inversion which inverts only resistivity with layer thickness fixed

Trust Region: inverts for both layer thickness and resistivity. This technique is a modern evolution of the older Marquardt techniques but uses model gradients

#### **Enhanced Conjugate Gradient Occam with** Susceptibility Extension: using conjugate gradient method to solve Occam style inversion problem with susceptibility extension

Select components used for inversion

- 2. Examine data
- 3. Perform initial modeling
- 4. Perform controlled Marquardt or Occam Inversions
- 5. Inversion evaluation

|                                                                                                    | INVERSION. Starting Model                                                                                                    |
|----------------------------------------------------------------------------------------------------|----------------------------------------------------------------------------------------------------|
|                                                                                                    | Set a layered starting model for inversion. The model consists of several layers over a half<br>space with resistivity and thickness defined for each of them.                                                                                                    |
|                                                                                                    | Note: the model does not include the upper half space (i.e. the air).         Generate uniform layering         Total layers above half space         Image: State of the space         Total thickness above half space         80         Susceptibility         Inversion Parameters         Constraint         Constraint         Total thickness above half space         80         Susceptibility         Open                                                                   |
| Inversion<br>Parameters:<br>If selectable, choose which<br>parameter you would like to<br>inverse: resistivity,<br>guagestibility, or both | C Insert         Layer #         Resistivity         Susceptibility         Thickness           Image: C Replace         4         20.1         0         1e+009           Add to List         3.000e-001         0.000e+000         7.131e+000         1e+009           Add to List         2         3.000e-001         0.000e+000         6.192e+000         1           Join Layers         4         2.010e+001         0.000e+000         1.000e+000         6.102e+000         1 |
| susceptionity, or both.                                                                                                    | Join the selected<br>layer with the<br>following one.                                                                                                    |
|                                                                                                    | Set parameter boundary and parameters to Invert         Allowed number       3         Selected number       7                                                                                                    |
|                                                                                                    | <pre></pre>                                                                                                    |

## FEM Inverse 14

## Create a Starting Model

#### Generate a Starting model:

Select how many layers in total that you would like in the model, set the initial resistivity and thickness. Then click "Apply" button.

#### **Editing Starting model**:

After making a starting model (whether by importing or generating), the user may edit either the resistivity or the thickness of the layer. Set resistivity and thickness of the layer and check "Insert" radio. Select one layer from the table and click "Add to List" button. The new layer will be added below the selected one. Or simply click on the parameter and make change at "Resistivity" and "Thickness" boxes above the table. Select "Replace" option and click "Add to List" button. The user may also join two adjacent layers by selecting one layer and clicking "Join Layers" button to merge this one with the layer below.

#### Import Layers:

If you already have a forward model that you like to use, you may import it as the starting model by clicking "Import" button and select from appeared dialog. We use this option here.

2. Examine data

- 3. Perform initial modeling
- 4. Perform controlled Marquardt or Occam Inversions
- 5. Inversion evaluation

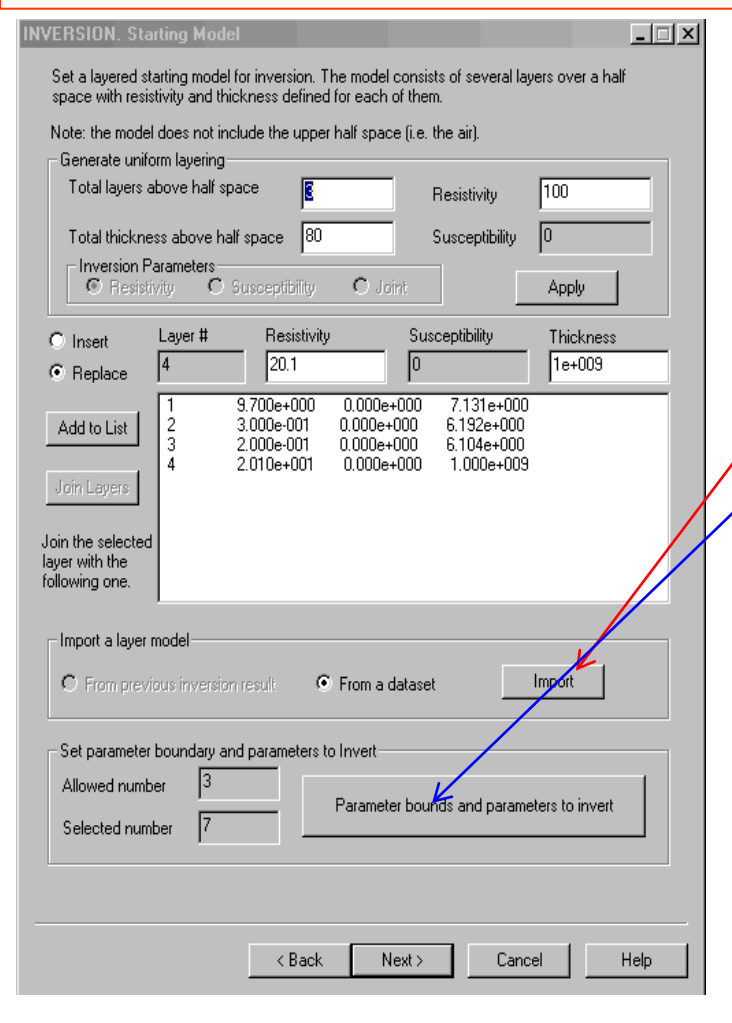

## FEM Inverse 14

## Create a Starting Model

#### **Import Layers**:

If you already have a forward model that you like to use, you may import it as the starting model by clicking "Import" button and select from appeared dialog. We use this option here.

#### Parameter bounds and parameters to invert:

If you already have a forward model that you like to use, you may import it as the starting model by clicking "Import" button and select from appeared dialog. We use this option here.

- 2. Examine data
- 3. Perform initial modeling
- 4. Perform controlled Trust Region or Occam Inversions
- 5. Inversion evaluation

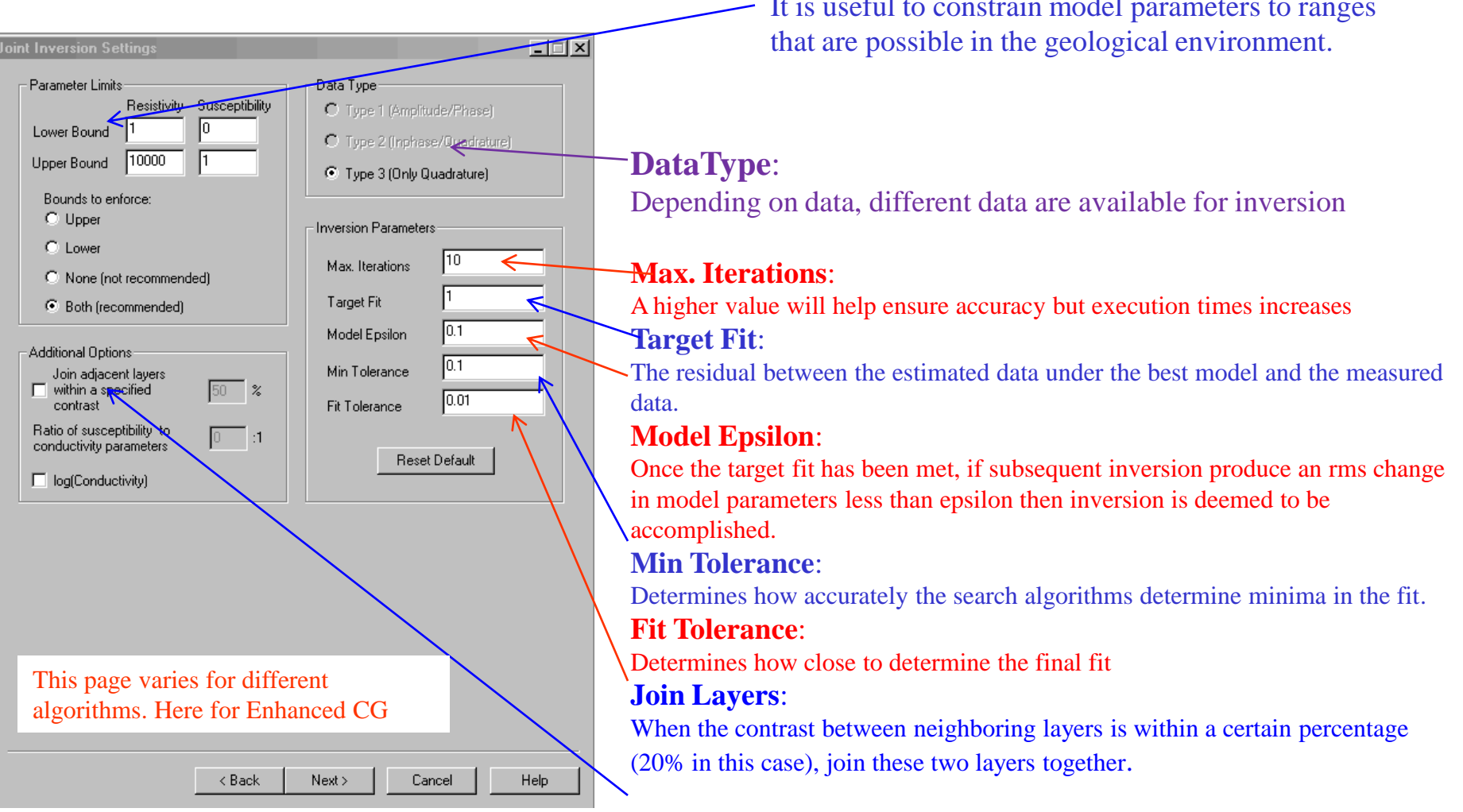

## **FEM Inverse** 15

## Model and Simulation Parameters Settings **Parameter Limits:**

It is useful to constrain model parameters to ranges

| 1. | Import | data |
|----|--------|------|
|----|--------|------|

- 2. Examine data
- 3. Perform initial modeling
- 4. Perform controlled <u>Trust Region</u> or Occam Inversions
- 5. Inversion evaluation

| IVERSION. Parameters Settings                 | _                                            |         |                                                                        |
|-----------------------------------------------|----------------------------------------------|---------|------------------------------------------------------------------------|
| Resistivity Limits (L, M)                     | Minimize (L1)                                | 1       |                                                                        |
| Lower Bound 1                                 | Absolute Values                              |         |                                                                        |
| Upper Bound 1000                              | C Absolute Values of Differences             |         |                                                                        |
| Bounds to enforce:                            | Data Type (L, M)                             |         | DataType:                                                              |
| C Upper                                       | O Type 1 (Amplitude/Phase)                   |         | Depending on data different data are available for inversion           |
| C Lower                                       | C Type 2 (Inphase/Quadrature)                |         | Depending on data, different data are available for inversion          |
| Nore (not recommended)     Soth (recommended) | <ul> <li>Type 3 (Only Quadrature)</li> </ul> |         | tan an an                                                              |
|                                               |                                              |         | Vlax. Iterations:                                                      |
| Inversion technique combination               | Inversion Parameters                         |         | A higher value will help ensure accuracy but execution times increases |
| Individual     O L1 -> L2                     |                                              |         |                                                                        |
| O L1->L2->Mg                                  | Max. Iterations                              |         |                                                                        |
| C L2→ Mq                                      | Taurah Fit (%)                               |         |                                                                        |
| > Use previous result                         |                                              | · · · · | Paraot Fit:                                                            |
| - Inversion Algorithm                         | Model Epsilon 0.1                            | ,       | The residual between the estimated date under the best model and the   |
| L1 data norm (mean abs. diff.)                | Min Tolerance                                |         | measured data                                                          |
| L2 (RMS) data norm (Occam)                    | Fit Tolerance                                | 1       | neasured data.                                                         |
| T 10 1                                        |                                              |         |                                                                        |
| (underparameterized method)                   | Reset Default                                |         |                                                                        |
|                                               |                                              |         |                                                                        |
|                                               |                                              |         |                                                                        |
|                                               |                                              |         |                                                                        |
| This page varies for d                        | ifferent                                     |         |                                                                        |
| algorithms. Here for T                        | Trust Region                                 |         |                                                                        |
|                                               |                                              |         |                                                                        |
| < Back                                        | Next > Cancel Help                           |         |                                                                        |
|                                               |                                              |         |                                                                        |

.

## FEM Inverse 15

## Model and Simulation Parameters Settings

2. Examine data

Choose inversion result

large datasets.

- 3. Perform initial modeling
- 4. Perform controlled Marguardt or Occam Inversions
- 5. Inversion evaluation

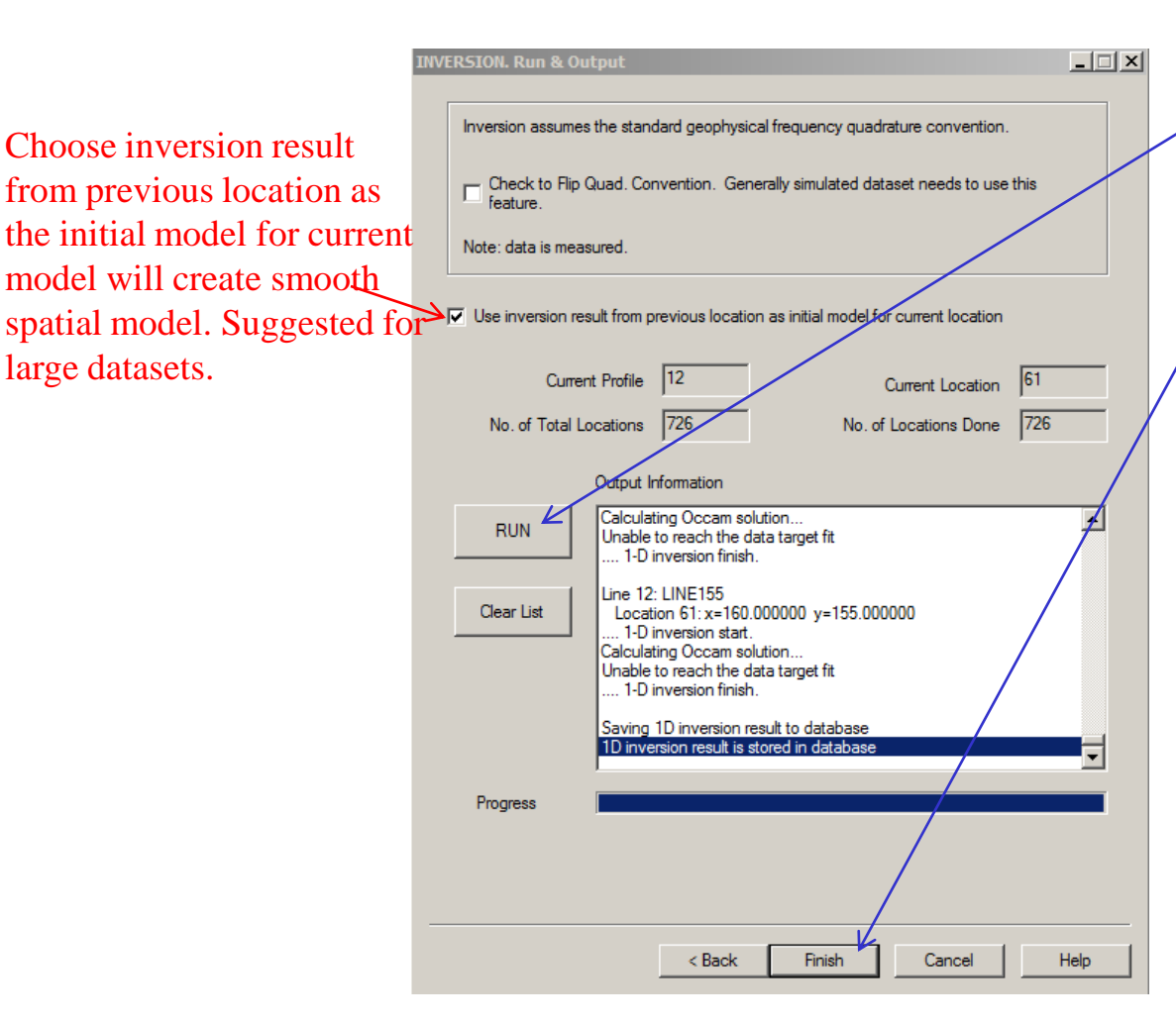

#### **Executing the Inversion**

Finally, click the "Run" button. The right window (in white) shows each data point's progress. Click "Finish" button to complete inversion procedure.

**NOTE: When the inversions** are running, you may minimize the window and the processing will run in the background allowing you to continue to work on the computer. Any extra CPU cycles will be used by the inversion process. For some datasets containing 10's of thousands of data points, the process may take several hours.

**FEM Inverse** 16

- 2. Examine data
- 3. Perform initial modeling
- 4. Perform controlled Marquardt or Occam Inversions
- **5. Inversion evaluation**

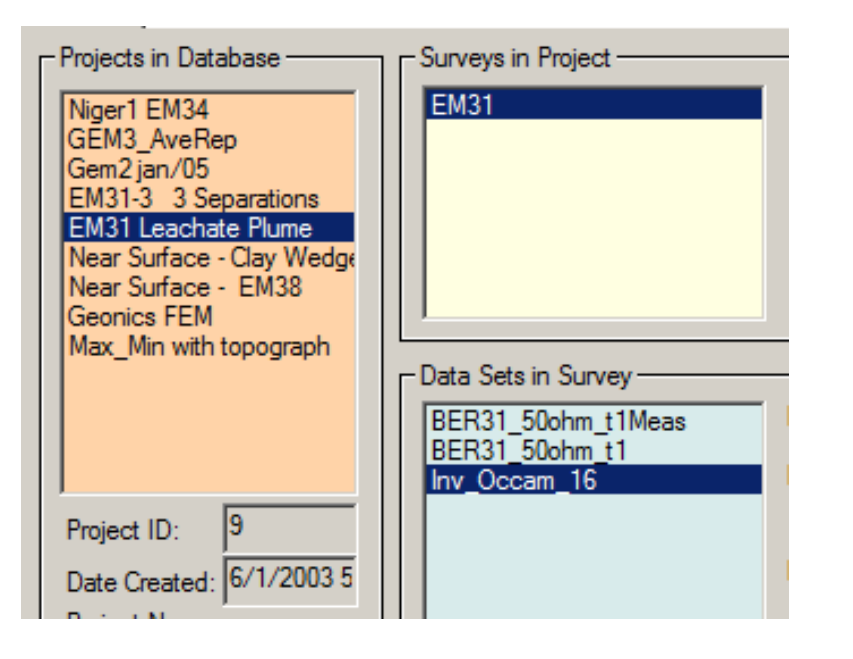

### **Inversion Evaluation**

In each survey, there will be several data sets after modeling, inversion and processing. In this case, we have 1 forward model and 1 inversion model. The forward model has a new data set containing the simulated data under the model. Similarly, each inversion contains a new dataset containing the simulated data set under the inversion model (for each point) and attached to that data set is the inversion model.

- 2. Examine data
- 3. Perform initial modeling
- 4. Perform controlled Marquardt or Occam Inversions
- **5. Inversion evaluation**

## Inversion Evaluation

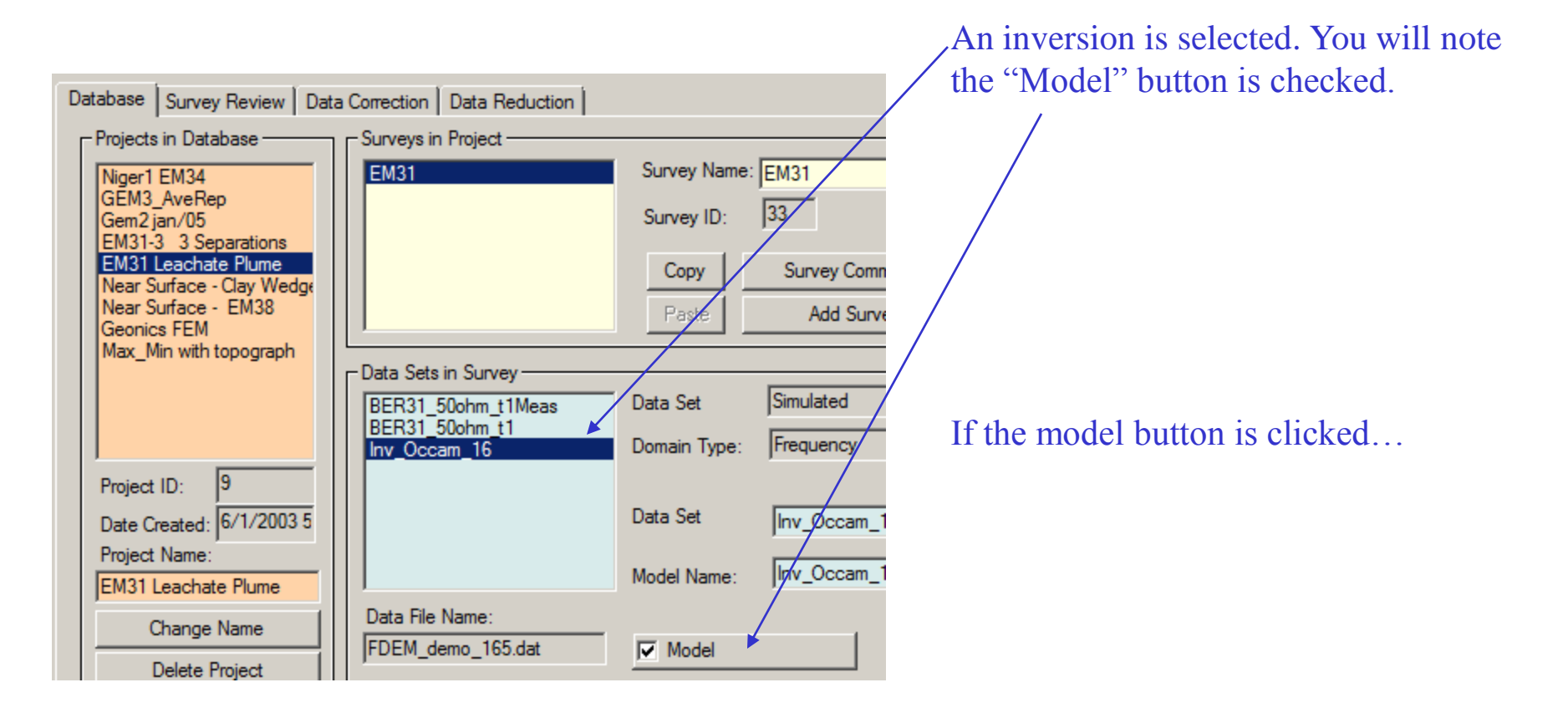

FEM Inverse 18

- 2. Examine data
- 3. Perform initial modeling
- 4. Perform controlled Marquardt or Occam Inversions
- **5. Inversion evaluation**

## Inversion Evaluation

Help

#### a window will open

▲ Attached to the database in a subdirectory called "Models" is the inversion results in a simple ASCII XYZ file (\*.pex) which may be viewed here. This file may easily be imported to another application although graphical viewing tools are provided within EMIGMA.

The 1D model for the final data point is also included.

-Click "View File" button to view the data file of the saved 1D layered model.

#### Prisms/Plates/Polyhedra Layers Configuration N. Susceptibility Resistivity Density Thickness Survey Name Inv Occam 16 0 1e+009 0 1e+008 2 22.5284 0.488 0 0 Model Name Inv Occam 16 3 0.488 0 24.8067 0 4 27.5926 0 0.488 0 5 6 0.488 0 31.0615 0 Total Number of Layers 17 0 35,468 0 0.488 4 44 4050 0.400 Depth 0 Top Depth - Edit Mode -Layer Parameters -0.488 Bottom Depth Insert Layer Layer # Cole-Cole Polarization Mode Parameters -Resistivity (Ohm.m) 22.5284 C (exponent) parameter Replace Layer dimensionless M parameter (chargeability) Relative Permittivity dimensionless Delete Layer T (time constant) parameter Relative Permeability seconds Undo Delete 0 Susceptibility Resistivity & Susceptibility Grid Data File Models\FDEM demo 165 19.pex Density (g/cm^3) 0 Restore View File 0.488 Thickness (m) <- Import Layers Delete File Laver(s)

OK

Cancel

FEM Inverse 19

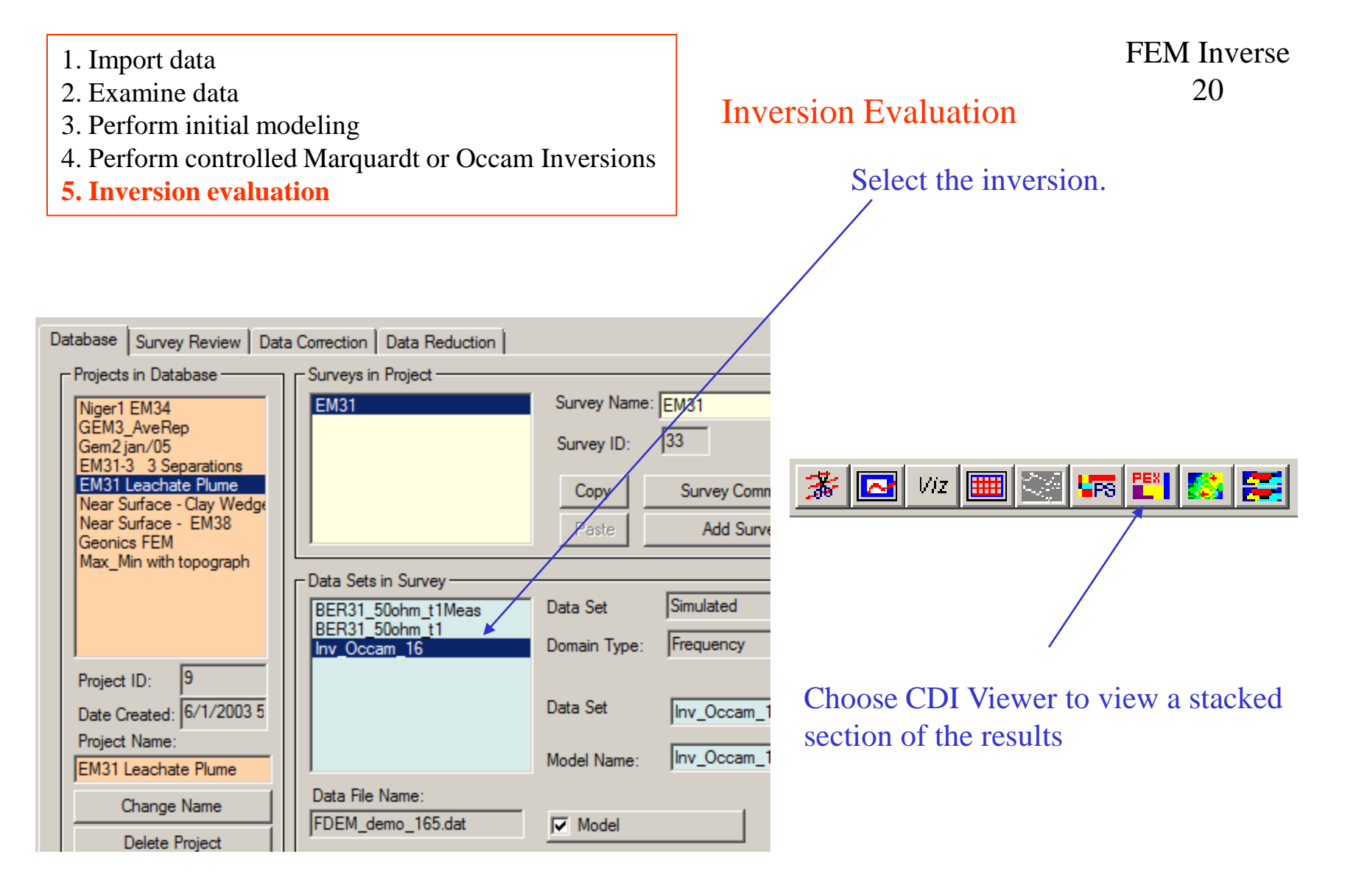

- 1. Import data
- 2. Examine data
- 3. Perform initial modeling
- 4. Perform controlled Marquardt or Occam Inversions
- 5. Inversion evaluation

## **Inversion Displays**

## FEM Inverse 21

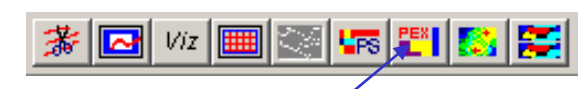

Choose CDI viewer to graphically view the results. See Help inside this tool

The results for each **data point** are shown (without interpolation) initially in **log(Resistivity)** with **Equal Range** display.

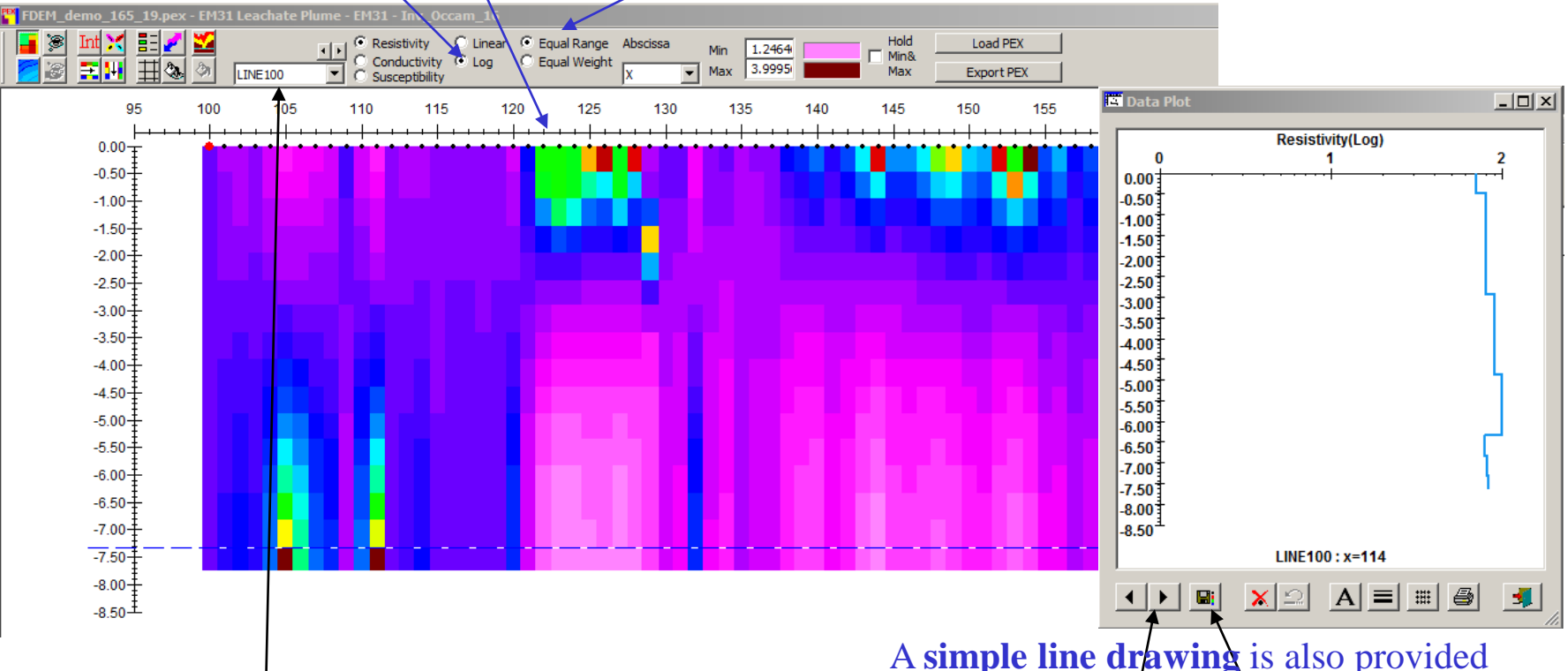

If there is more than one line then **other lines** may be selected.

A **simple line drawing** is also provided and you may **step** along the profile. You may also save the layered model of the current point by clicking

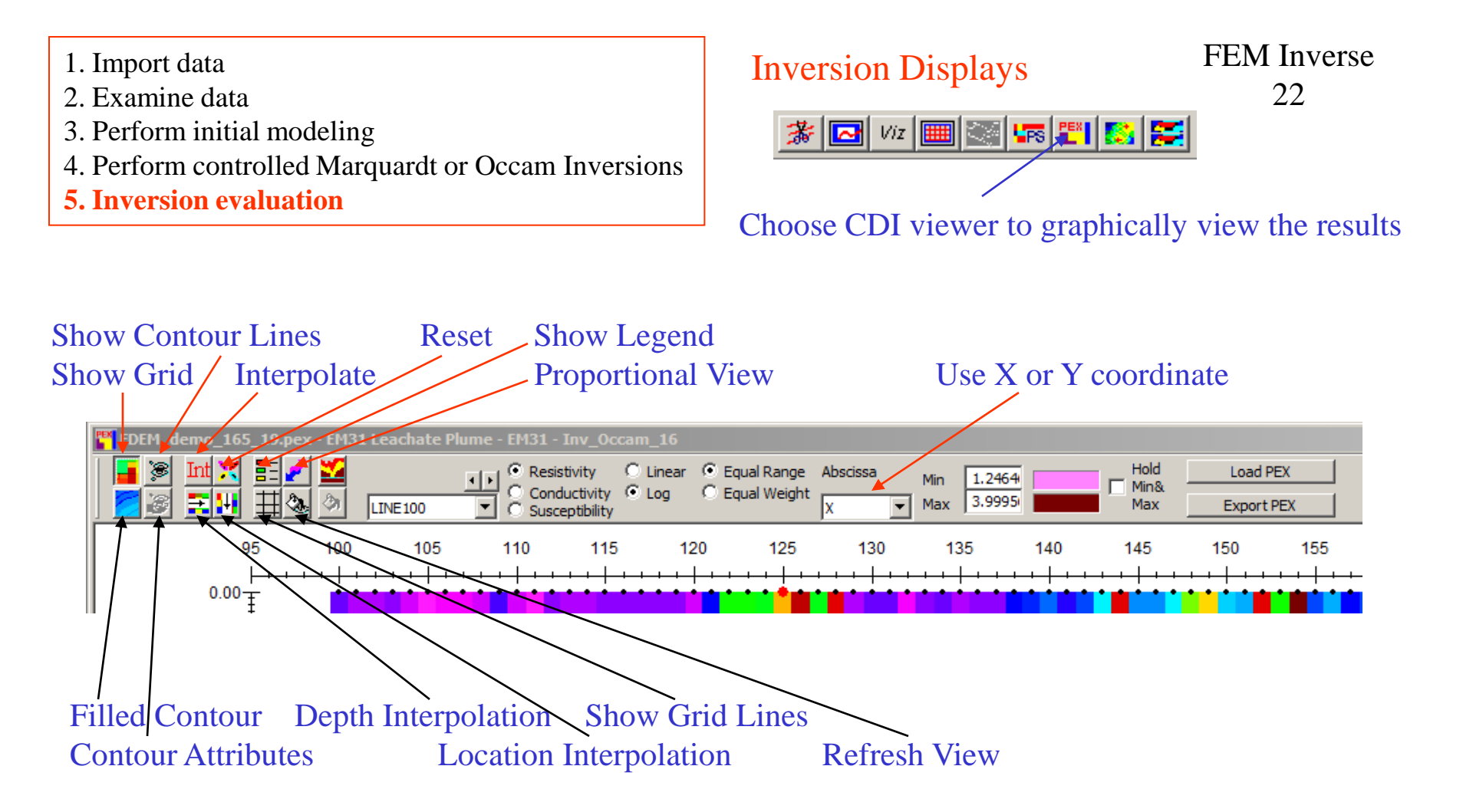

**Equal Range**: assign different colors to different ranges which are equal independently of the number of data falling within these ranges

**Equal Weight**: assign colors to different ranges which are unequal but covering the same number of data **Min**: Any data values below Min will be displayed as the color to the right of the edit field **Max**: Any data values above Max will be displayed as the color to the right of the edit field

- 2. Examine data
- 3. Perform initial modeling
- 4. Perform controlled Marquardt or Occam Inversions
- **5. Inversion evaluation**

## **Inversion Displays**

# 23

**FEM** Inverse

Choose CDI viewer to graphically view the results

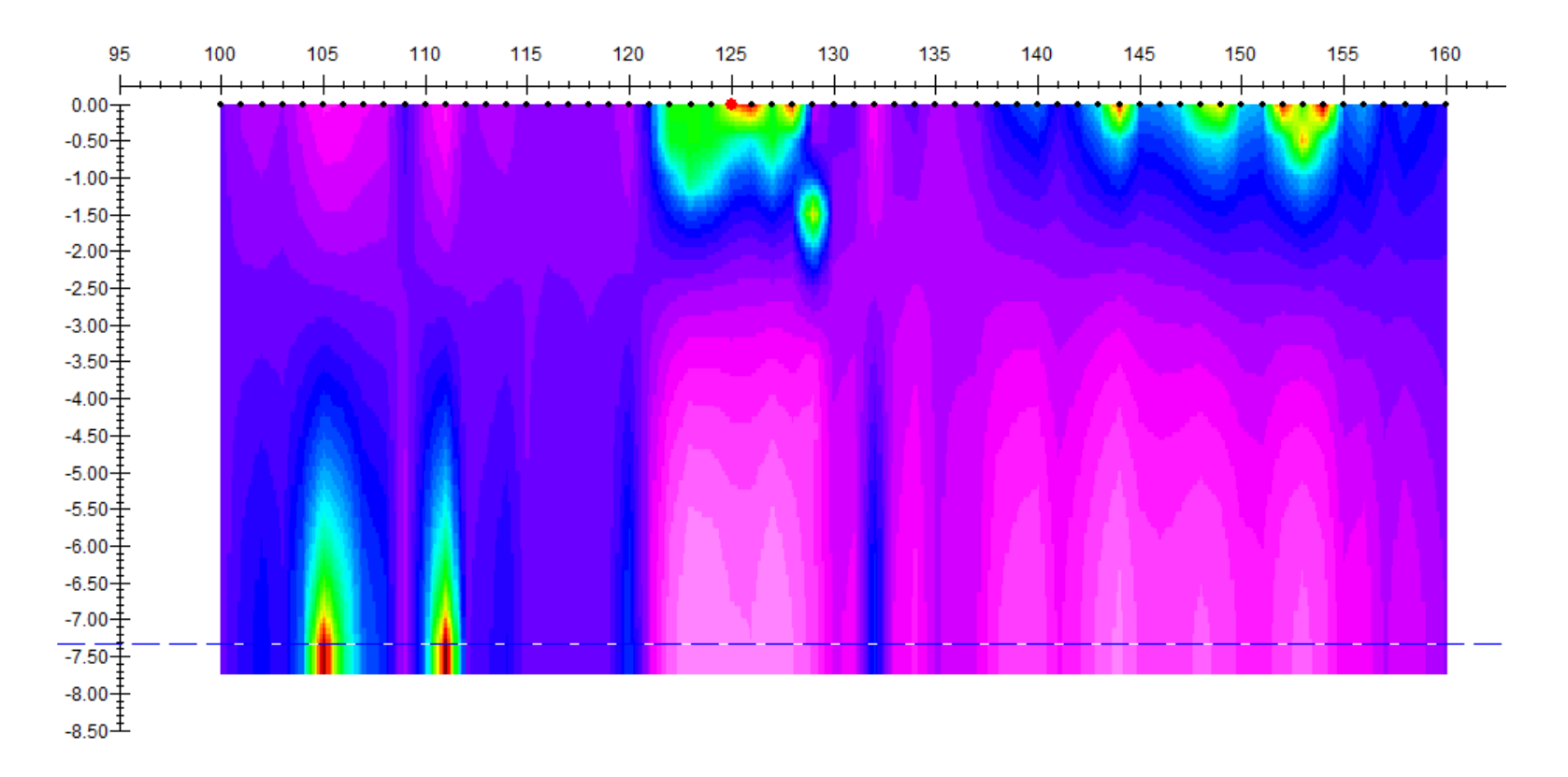

Axes may be edited by double-clicking on it, and you can change Max, Min, Labels and Titles etc. on the popup dialog Depth and location interpolated may be repeated (note: the results of previous interpolations are used in the next interpolation so use with care)

- 2. Examine data
- 3. Perform initial modeling
- 4. Perform controlled Marquardt or Occam Inversions
- **5. Inversion evaluation**

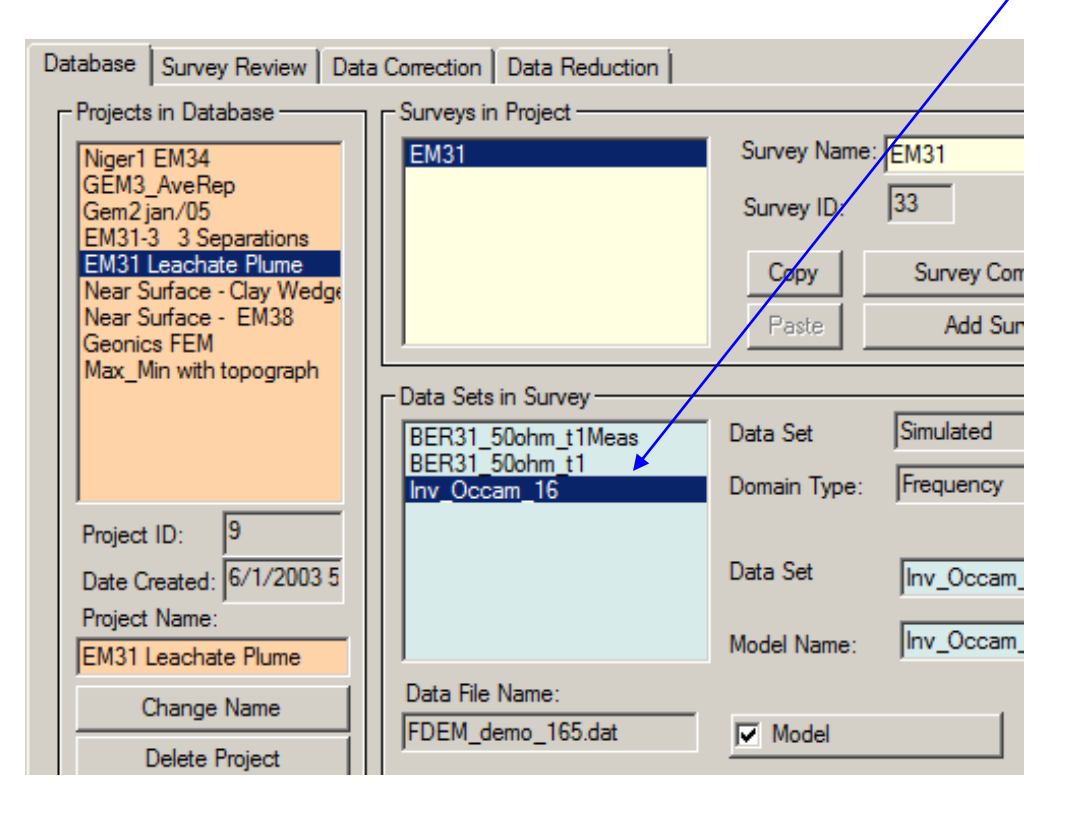

## Inversion Evaluation

To assess how well the inversion model fits the data at each station, select the inversion data set and then select the

**FEM** Inverse

24

plotter.

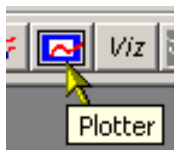

| .oad Data Set |                                              | × |
|---------------|----------------------------------------------|---|
| ?             | Do you want to compare with other Data Sets? |   |
| Yes           | No Load Settings Cancel Help                 |   |

Select "Yes", if this dialog is appeared

- 2. Examine data
- 3. Perform initial modeling
- 4. Perform controlled Marquardt or Occam Inversions
- **5. Inversion evaluation**

### All selected data sets are then loaded to the Plotter application and the plot appears showing the first channel of the simulated data.

## Inversion Evaluation

## FEM Inverse 25

## Select the data sets required for comparison and then "Load"

| ata pets in purvey. |                | <u> </u> |                       | Selected Data Sets to | piot.        | ]2<br> |
|---------------------|----------------|----------|-----------------------|-----------------------|--------------|--------|
| Name                | Model Name     | Туре     | Data Units:           | Name                  | Model Name   | Туре   |
| 3ER31_50ohm_t1      | BER31_50ohm_t1 | S        | Percent               | BER31_50ohm_t1        | Inv_Occam_16 | S<br>M |
|                     |                |          | Add to>               | ]                     |              |        |
|                     |                |          | Add All to>           | ]                     |              |        |
|                     |                |          | < Remove from         | ]                     |              |        |
|                     |                |          | Show IMPEDANCE Data S | ets in Survey         |              |        |

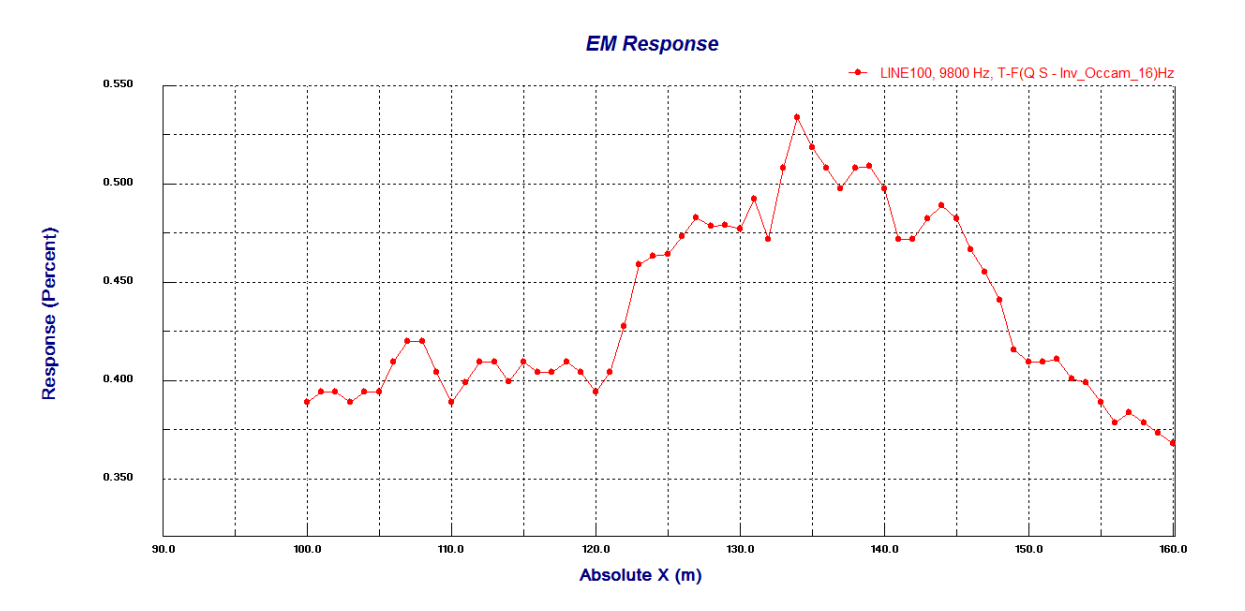

- 2. Examine data
- 3. Perform initial modeling
- 4. Perform controlled Marquardt or Occam Inversions
- **5. Inversion evaluation**

## **Inversion Evaluation**

FEM Inverse 26

The user may select other data sets to plot by simply double clicking on the plot

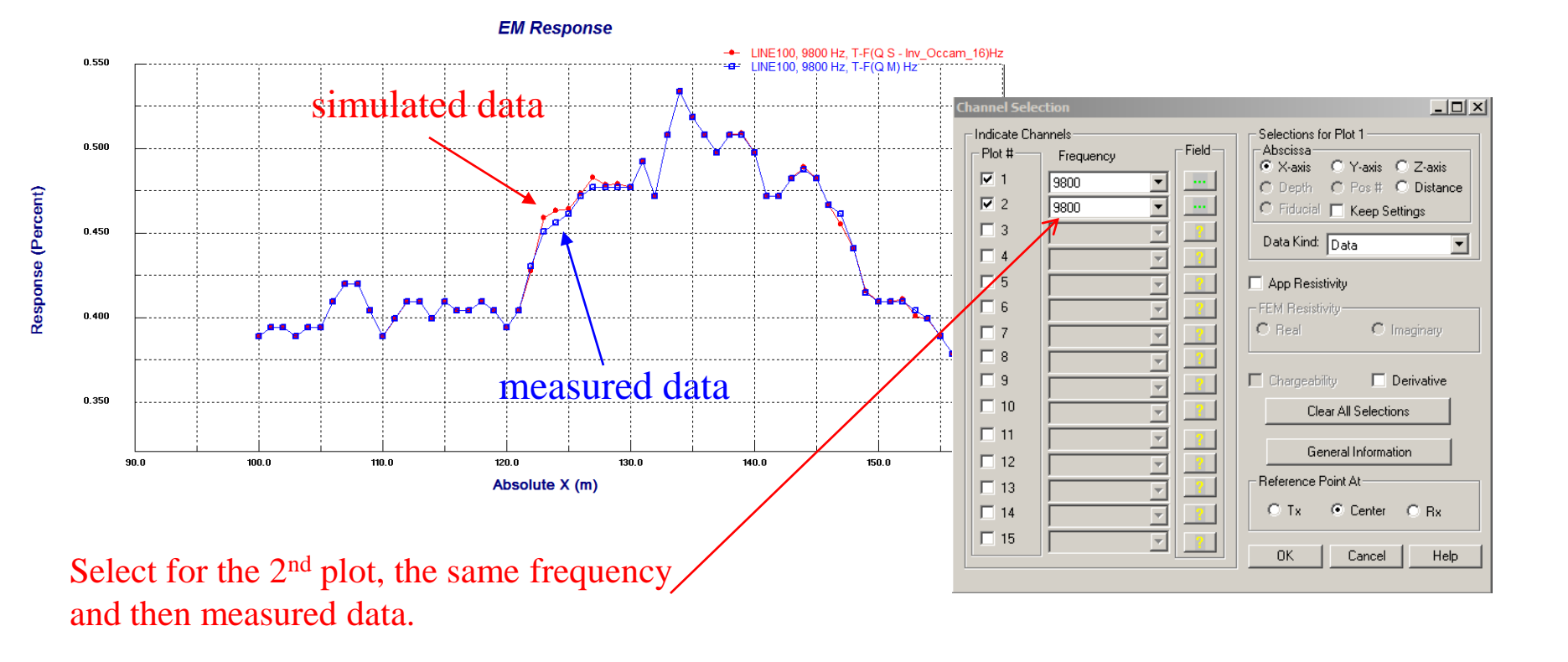

- 2. Examine data
- 3. Perform initial modeling
- 4. Perform controlled Marquardt or Occam Inversions
- 5. Inversion evaluation

### Inversion Evaluation

FEM Inverse 27

Multiple plots can be shown for various inversions and models in "Profile" mode. The user may step through profiles by simply clicking the arrow.

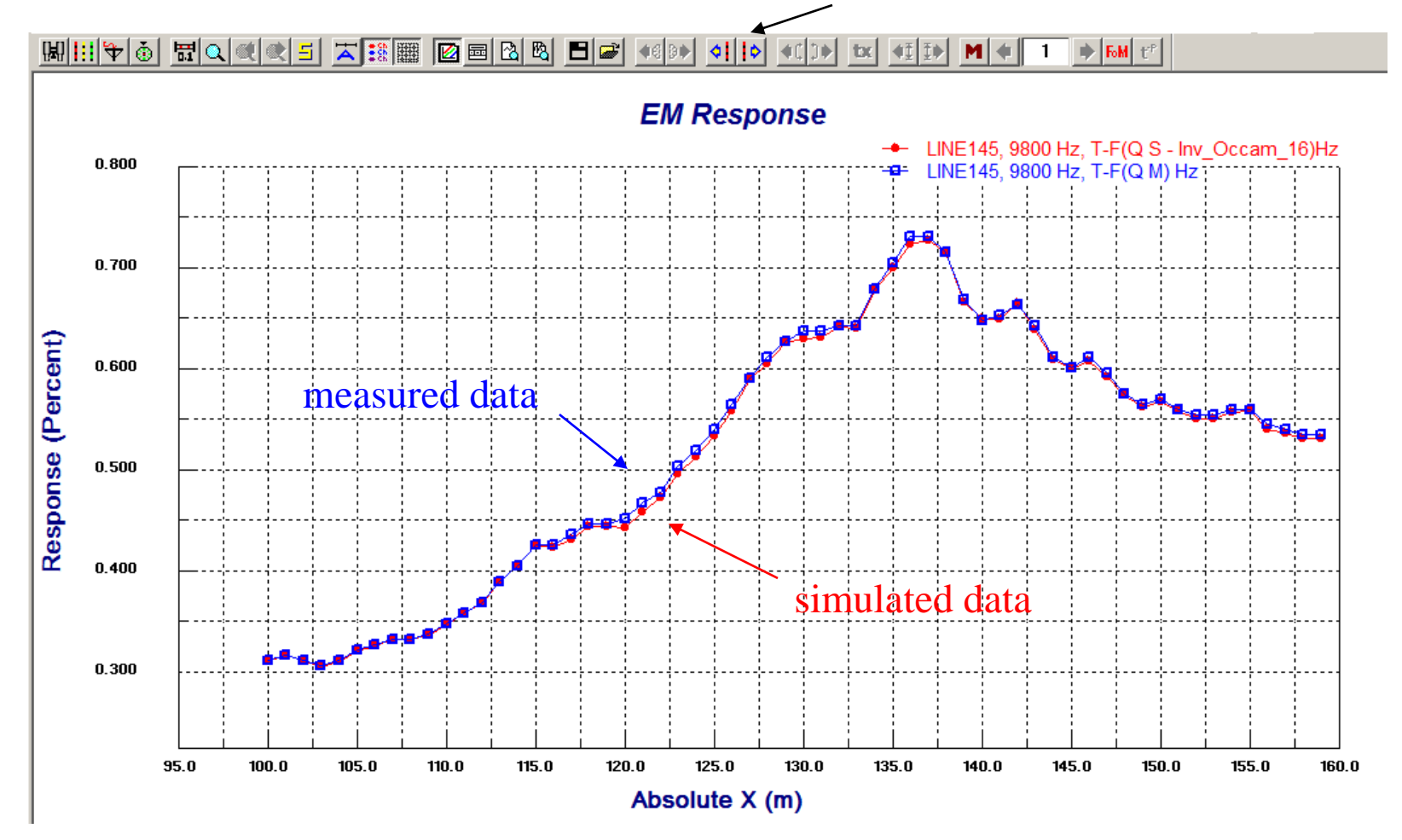